# Alibaba Cloud Elastic Compute Service

FAQ

Issue: 20190507

MORE THAN JUST CLOUD | C-CAlibaba Cloud

## <u>Legal disclaimer</u>

Alibaba Cloud reminds you to carefully read and fully understand the terms and conditions of this legal disclaimer before you read or use this document. If you have read or used this document, it shall be deemed as your total acceptance of this legal disclaimer.

- 1. You shall download and obtain this document from the Alibaba Cloud website or other Alibaba Cloud-authorized channels, and use this document for your own legal business activities only. The content of this document is considered confidential information of Alibaba Cloud. You shall strictly abide by the confidentiality obligations. No part of this document shall be disclosed or provided to any third party for use without the prior written consent of Alibaba Cloud.
- 2. No part of this document shall be excerpted, translated, reproduced, transmitted, or disseminated by any organization, company, or individual in any form or by any means without the prior written consent of Alibaba Cloud.
- 3. The content of this document may be changed due to product version upgrades , adjustments, or other reasons. Alibaba Cloud reserves the right to modify the content of this document without notice and the updated versions of this document will be occasionally released through Alibaba Cloud-authorized channels. You shall pay attention to the version changes of this document as they occur and download and obtain the most up-to-date version of this document from Alibaba Cloud-authorized channels.
- 4. This document serves only as a reference guide for your use of Alibaba Cloud products and services. Alibaba Cloud provides the document in the context that Alibaba Cloud products and services are provided on an "as is", "with all faults " and "as available" basis. Alibaba Cloud makes every effort to provide relevant operational guidance based on existing technologies. However, Alibaba Cloud hereby makes a clear statement that it in no way guarantees the accuracy, integrity , applicability, and reliability of the content of this document, either explicitly or implicitly. Alibaba Cloud shall not bear any liability for any errors or financial losses incurred by any organizations, companies, or individuals arising from their download, use, or trust in this document. Alibaba Cloud shall not, under any circumstances, bear responsibility for any indirect, consequential, exemplary, incidental, special, or punitive damages, including lost profits arising from the use

or trust in this document, even if Alibaba Cloud has been notified of the possibility of such a loss.

- 5. By law, all the content of the Alibaba Cloud website, including but not limited to works, products, images, archives, information, materials, website architecture, website graphic layout, and webpage design, are intellectual property of Alibaba Cloud and/or its affiliates. This intellectual property includes, but is not limited to, trademark rights, patent rights, copyrights, and trade secrets. No part of the Alibaba Cloud website, product programs, or content shall be used, modified , reproduced, publicly transmitted, changed, disseminated, distributed, or published without the prior written consent of Alibaba Cloud and/or its affiliates . The names owned by Alibaba Cloud shall not be used, published, or reproduced for marketing, advertising, promotion, or other purposes without the prior written consent of Alibaba Cloud. The names owned by Alibaba Cloud include, but are not limited to, "Alibaba Cloud", "Aliyun", "HiChina", and other brands of Alibaba Cloud and/or its affiliates, which appear separately or in combination, as well as the auxiliary signs and patterns of the preceding brands, or anything similar to the company names, trade names, trademarks, product or service names, domain names, patterns, logos, marks, signs, or special descriptions that third parties identify as Alibaba Cloud and/or its affiliates).
- 6. Please contact Alibaba Cloud directly if you discover any errors in this document.

## **Generic conventions**

#### Table -1: Style conventions

| Style           | Description                                                                                                    | Example                                                                                                    |  |
|-----------------|----------------------------------------------------------------------------------------------------|----------------------------------------------------------------------------------------------------|--|
| -               | This warning information<br>indicates a situation that will<br>cause major system changes,<br>faults, physical injuries, and other<br>adverse results. | Danger:<br>Resetting will result in the loss of<br>user configuration data.                                       |  |
|                 | This warning information<br>indicates a situation that may<br>cause major system changes,<br>faults, physical injuries, and other<br>adverse results.  | Warning:<br>Restarting will cause business<br>interruption. About 10 minutes are<br>required to restore business. |  |
|                 | This indicates warning informatio<br>n, supplementary instructions,<br>and other content that the user<br>must understand.                             | • Notice:<br>Take the necessary precautions<br>to save exported data containing<br>sensitive information.         |  |
|                 | This indicates supplemental<br>instructions, best practices, tips,<br>and other content that is good to<br>know for the user.                          | Note:<br>You can use Ctrl + A to select all<br>files.                                                             |  |
| >               | Multi-level menu cascade.                                                                                                    | Settings > Network > Set network<br>type                                                                          |  |
| Bold            | It is used for buttons, menus<br>, page names, and other UI<br>elements.                                                                               | Click OK.                                                                                                    |  |
| Courier<br>font | It is used for commands.                                                                                                    | Run the cd / d C :/ windows<br>command to enter the Windows<br>system folder.                                     |  |
| Italics         | It is used for parameters and variables.                                                                                                    | bae log list<br>instanceid Instance_ID                                                                            |  |
| [] or [a b]     | It indicates that it is a optional<br>value, and only one item can be<br>selected.                                                                     | ipconfig [-all -t]                                                                                                |  |

| Style       | Description                                                                        | Example                          |
|-------------|------------------------------------------------------------------------------------|----------------------------------|
| {} or {a b} | It indicates that it is a required<br>value, and only one item can be<br>selected. | <pre>swich {stand   slave}</pre> |

### Contents

| Legal disclaimer                                                 | Ι   |
|------------------------------------------------------------------|-----|
| Generic conventions                                              | Ι   |
| 1 Common issues                                                  | 1   |
| 2 O&M issues in Windows instances                                | 2   |
| 2.1 OS issues                                                    | . 2 |
| 2.1.1 Updates and patches                                        | .2  |
| 2.1.1.1 How do I install the .NET Framework 3.5 SP1 in a Windows |     |
| instance?                                                        | 2   |

## 1 Common issues

### 2 O&M issues in Windows instances

#### 2.1 OS issues

#### 2.1.1 Updates and patches

# 2.1.1.1 How do I install the .NET Framework 3.5 SP1 in a Windows instance?

When you install the .NET Framework 3.5 SP1 through Server Manager or by other means, if the system prompts you that the source file cannot be found, you can install it through commands by following the instructions below .

#### Symptom

When .NET Framework 3.5 is being installed in a Windows instance, the following error is displayed:

| 6                   | Add Roles and Features Wizard                                                                                                    |
|---------------------|----------------------------------------------------------------------------------------------------|
| Installation progre | SS DESTINATION SERVER<br>gmc-ax-client.gmcilserver.com                                                                                                    |
| Results             | View installation progress                                                                                                    |
|                     | Feature installation Installation of one or more roles, role services, or features failed. The source files could not be found. Try installing the roles, role services, or features again in a new Add Roles and Features Wizard session, and on the Confirmation page of the wizard, click "Specify an alternate source path" to specify a valid location of the source files that are required for the installation. The location must be accessible by the computer account of the destination server. |
|                     | .NET Framework 3.5 Features<br>.NET Framework 3.5 (includes .NET 2.0 and 3.0)                                                                                                    |
|                     | You can close this wizard without interrupting running tasks. View task progress or open this page again by clicking Notifications in the command bar, and then Task Details. Export configuration settings                                                                                                    |
|                     | < Previous Next > Close Cancel                                                                                                    |

#### Cause

To use a Feature on Demand (FOD) in Windows Server 2012 and higher, you need to download the installation package from Windows Update. However, a Windows instance uses Windows Server Update Services (WSUS) to get the updates by default. This results in missing installation and language package files of the .NET Framework, and the system prompts you that Source file cannot be found.

Note:

- The PowerShell commands described in this topic can all be executed through the Cloud Assistant. For more information, see *Cloud Assistant*.
- If you want to automatically install the .NET Framework 3.5 by running PowerShell commands during instance creation, we recommend that you do it with the help of instance user data. For more information, see *User data*.

Windows Server 2008

Open the CMD utility as an administrator and run the following command to enable . NET Framework 3.5 :

cmd / c start / w ocsetup NET - Framework - Core

Windows Server 2008 R2

- 1. Open the CMD utility as an administrator and run powershell to switch to interactive mode.
- 2. Run the following commands to enable .NET Framework 3.5:

Import - Module Servermana ger Add - WindowsFea ture Net - Framework - Core

Windows Server 2012 R2/2016/2019/1709/1809

- 1. Open the CMD utility as an administrator and run powershell to switch to interactive mode.
- 2. Run the following commands to modify the registry to set the update source to Windows Update:

```
$ ServicingP olicy = "HKLM :\ SOFTWARE \ Microsoft \ Windows \
CurrentVer sion \ policies \ Servicing "
New - Item $ ServicingP olicy - Force
New - ItemProper ty - Path $ ServicingP olicy - Name
RepairCont entServerS ource - PropertyTy pe DWord - Value
2 - Force
```

```
New - ItemProper ty - Path $ ServicingP olicy - Name
LocalSourc ePath - PropertyTy pe ExpandStri ng - Force
```

3. Run the following commands to enable .NET Framework 3.5:

Import - Module Servermana ger Add - WindowsFea ture Net - Framework - Core

Windows Server 2019

- 1. Open the CMD utility as an administrator and run powershell to switch to interactive mode.
- 2. Run the following command to enable .NET Framework 3.5:

```
Add - WindowsCap ability - Online - Name Net - Framework - Core
```